## **ST7FLITE2** Easv Reference

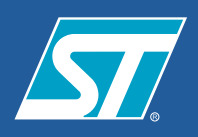

### **Memory Map CPU Registers** Α HW Register 007Fł SHORT ADDRESSING RAM (ZERO PAGE) 00FF RAM (384 Bytes) х TACK (UP TO 128 BYTES) 01FF 7 **Y** 15 PCH 8 7 PCL 0FFFh 1000h RCCRO DATA EEPROM (256 Bytes) RCCRI 10FF 1100 15 SP RESET VALUE = STACK HIGHER ADDRES RCCR0 RCCRI DFFFh E000h 3 1 2 FLASH MEMORY (8192 BYTES) INTERRUPT AND RESET VECTOR FFFFh 20-Pin SO 20 OSC1/CLKIN VSS 🗔 VDD OSC2 PA0 (HS)/LTIC Package SS/AINO/PB0 PA1 (HS)/ATIC ; ; \_] **/** SCK/AIN1/PB1 PA2 (HS)/ATPWM0 PA3 (HS)/ATPWM1 57 MOSI/AIN3/PB3 PA4 (HS)/ATPWM2 PA5 (HS)/ATPWM3/ICCDATA CLKIN/AIN4/PB4 O AIN5/PB5 PA6/MCO/ICCCLK/BREAK AIN6/PB6 PA7 (HS) ofTec (HS): 20 mA High-Sink Capability eix: Associated External Interrupt Vector the **Block** LVD ST7FLITE: VDD VSS POWER SUPPLY Diagram CLKIN OSC1 OSC2 INTERNAL CLOCK GENERATOR 12-BIT AUTO-RELOAD TIMER 2 MCU CONTROL RESET -8-BIT ALU 8-BIT LITE TIMER 2

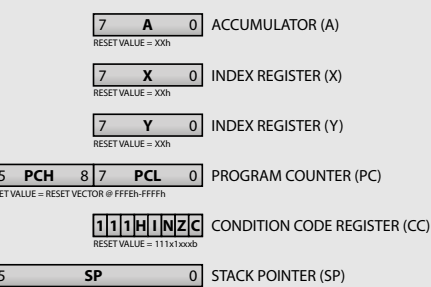

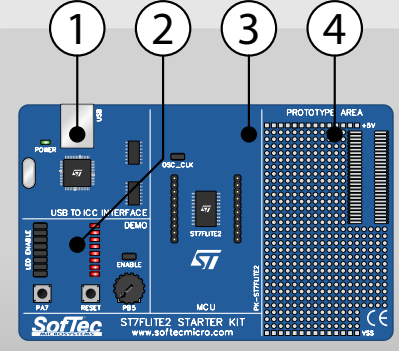

### **Instruction Set**

| Minemonic      | Description                            | Operation                                                      |          |          |               |
|----------------|----------------------------------------|----------------------------------------------------------------|----------|----------|---------------|
| ADC d, s       | Add with carry, s to d                 | d ← d + s + C                                                  | A        | mem      | H, N, Z, C    |
| ADD d, s       | Add s to d                             | d ← d + s                                                      | A        | mem      | H, N, Z, C    |
| AND d, s       | Logical AND (d with s)                 | d ← d AND s                                                    | A        | mem      | N, Z          |
| BCPs.d         | Bit compare                            | IN.ZI ← s AND d                                                | A        | mem      | N.Z.          |
| RRFSdh         | Ritracet                               | d = d AND (NOT (2 <sup>b</sup> ))                              | mem      |          |               |
| PCET 4 b       | Pit cot                                | 4, 408/00                                                      |          |          |               |
| over 4 b and   | have all the second second             |                                                                |          |          |               |
| 513F 0, 0, rei | Jump II bit is take (0)                | PC + PC + NITP (G AND (2*)) = 0                                | mam      |          |               |
| BTJT d, b, rel | Jump if bit is true (1)                | PC ← PC + nel IF (d AND (27)) ≠ 0                              | mem      |          | C             |
| CALL           | Call subroutine                        | PUSH (PC); PC ← d                                              | mem      |          |               |
| CALLR d        | Call subroutine relative               | PUSH (PC); PC ← PC + d                                         | mem      |          |               |
| CLR d          | Clear d                                | d ← 0                                                          | reg, mem |          | N = 0, Z = 1  |
| CP d, s        | Arithmetic compare                     | $(N, Z, C) \leftarrow \text{TEST} (d \cdot s)$                 | reg      | mem      | N, Z, C       |
| CPL d          | Logical 1-complement of d              | $d \leftarrow d \text{ XOR FFh, or FFh} \cdot d$               | reg, mem |          | N, Z, C = 1   |
| DEC d          | Decrement d                            | d ← d - 1                                                      | reg, mem |          | N, Z          |
| HALT           | Halt                                   | 1 ← 0                                                          |          |          | 1=0           |
| INC d          | Increment d                            | d ← d + 1                                                      | reg, mem |          | N, Z          |
| IRET           | Interrupt routine return               | POP CC, A, X, PC                                               |          |          | H, I, N, Z, C |
| JP d           | Absolute jump                          | PC ← d                                                         | mem      |          |               |
| JRA d          | Jump relative always                   | PC ← PC + d                                                    | mem      |          |               |
| 197.4          | humo relativo aluctur                  | PC / PC / d                                                    |          |          |               |
| 105.4          | Nour inter                             | 10000                                                          | man      |          |               |
|                | have beleve a the state                | PC - PC - d Classer To - blab                                  |          |          |               |
| brunt d        | Jump Relative if Port IN I prn = 1     | PC ← PC + d P interrupt the high                               | mem      |          |               |
| JRILd          | Jump Relative if Port INT pin = 0      | PC ← PC + d IF interrupt line low                              | mem      |          |               |
| лин а          | Jump Helative if H = 1                 | PC ← PC + d IF H = 1                                           | mem      |          |               |
| JRNH d         | Jump Relative if H = 0                 | $PC \leftarrow PC + d \parallel FH = 0$                        | mem      |          |               |
| JRM d          | Jump Relative if I = 1                 | $PC \leftarrow PC + d \parallel F \parallel = 1$               | mem      |          |               |
| JRNM d         | Jump Relative if I = 0                 | $PC \gets PC + d \: IF \: I = 0$                               | mem      |          |               |
| JRMI d         | Jump Relative if N = 1                 | $PC \gets PC + d \: IF \: N = 1$                               | mem      |          |               |
| JRPL d         | Jump Relative if N = 0                 | $PC \gets PC + d \: IF \: N = 0$                               | mem      |          |               |
| JREQ d         | Jump Relative if Z = 1                 | $PC \leftarrow PC + d \parallel FZ = 1$                        | mem      |          |               |
| JRNE d         | Jump Relative if Z = 0                 | PC ← PC + d IF Z = 0                                           | mem      |          |               |
| JRCd           | Jump Relative if C = 1                 | PC ← PC + d IF C = 1                                           | mem      |          |               |
| IRNCA          | lumo Belative if C = 0                 | PC + PC + d EC = 0                                             | mam      |          |               |
| INIITA         | huma Polatico IC = 1                   | PC / PC / 415 C - 1                                            |          |          |               |
| IDUICE 4       | Jump Matrix I C = 1                    |                                                                | mam      |          |               |
|                | Jump Analyse 200 - 20                  |                                                                | mam      |          |               |
| JRUGT d        | Jump Nelative if (C + Z) = 0           | $PC \leftarrow PC + d \gg (C OR 2) = 0$                        | mem      |          |               |
| JRULE d        | Jump Helative if (C + Z) = 1           | $M_{c} \leftarrow M_{c} + d \parallel F (C \text{ OR } Z) = 1$ | mem      |          |               |
| LD d, s        | Load s in d                            | d ← s                                                          | reg, mem | reg, mem | N, Z          |
| MUL d, s       | Multiply d by s                        | ds ← d * s                                                     | reg      | reg      | H = 0, C = 0  |
| NEG d          | Negate d (logical 2-complement)        | $d \leftarrow (d XOR FFh) + 1$                                 | reg, mem |          | N, Z, C       |
| NOP            | No operation                           |                                                                |          |          |               |
| OR d, s        | Logical OR (d with s)                  | $d \leftarrow d  OR  s$                                        | A        | mem      | N, Z          |
| POPd           | Pop from the Stack                     | d ← (++SP)                                                     | neg      |          | H, I, N, Z, C |
| PUSH d         | Push onto the Stack                    | (SP) ← d                                                       |          | reg      |               |
| RCF            | Reset carry flag                       | C ← 0                                                          |          |          | C=0           |
| RET            | Subroutine return                      | POP PC                                                         |          |          |               |
| RIM            | Reset interrupt mask                   | 100                                                            |          |          | 1=0           |
| RICA           | Rotate left through carry              | -                                                              | neo mem  |          | NZC           |
| 99C 4          | Rotate sight through carry             |                                                                | ma ma    |          | N 7.C         |
| nnc a          | Notate right through carry             | C-FITTING                                                      | Ng, mem  |          | N, Z, C       |
| nor .          | nuset stack pointêr                    | SP +- reset variae                                             |          |          |               |
| sac d' a       | Subtract s from d with carry           | d ← d - s - C                                                  | A        | mem      | N, Z, C       |
| SCF            | Set carry flag                         | C ← 1                                                          |          |          | C = 1         |
| SIM            | Set interrupt mask                     | 1←1                                                            |          |          | 1-1           |
| SLA d          | Shift left arithmetic (equal to SLL d) | 0-00000-0                                                      | reg, mem |          | N, Z, C       |
| SLLd           | Shift left logical                     | 0-0111110-0                                                    | reg, mem |          | N, Z, C       |
| SRA d          | Shift right arithmetic                 | Garranee                                                       | reg, mem |          | N, Z, C       |
| SRLd           | Shift right logical                    | 0-000000-0                                                     | reg, mem |          | N = 0, Z, C   |
| SUB d, s       | Subtract s from d                      | d ← d - s                                                      | A        | mem      | N, Z, C       |
| SWAP d         | Swap nibbles                           | d(7:4) ↔ d(3:0)                                                | req.mem  |          | NZ            |
| TNZ d          | Test for nenative and zero             | (N 7) - TEST (4)                                               | no mem   |          | N Z           |
| TRAD           | Cofference interment                   | PC / PC / 1-915H PC V A CC-PC / Manuarter                      | any main |          | 1-1           |
|                | Socrate interrupt                      | I c ← i c + i; Poon PC, A, A, CC, PC ← d'ap vector             |          |          |               |
| N1+1           | Wart for interrupt                     | 1←0                                                            |          |          | 1=0           |
| XOR d. s       | Logical exclusive OR (d with s)        | d ← d XOR s                                                    | A        | mem      | N.Z           |

SIGNAL PINS PROTOTYPE AREA 8 USB TO ICC INTERFACE RESET ROGRAM MEMOR<sup>1</sup> (8K BYTES) OSC\_CLK SPI RESET USB OSC2 USB D ICCCLK PA [0..7] ICCDATA RAM (384 BYTES) ADC + OP AMP DATA EEPRON (256 BYTES) VSS VSS VSS VSS VSS WATCHDOG ENABLE **PK-ST7FLITE2** Ş DEBUG MODULE PA7 **Block Diagram** 

VSS

**Microcontroller Development Tools** www.softecmicro.com

AICROSYSTEM:

for the EmbeddedWorld

**Development** Tools

# PK-ST7FLITE2 Quickstart Tutorial

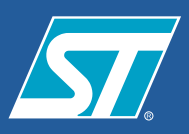

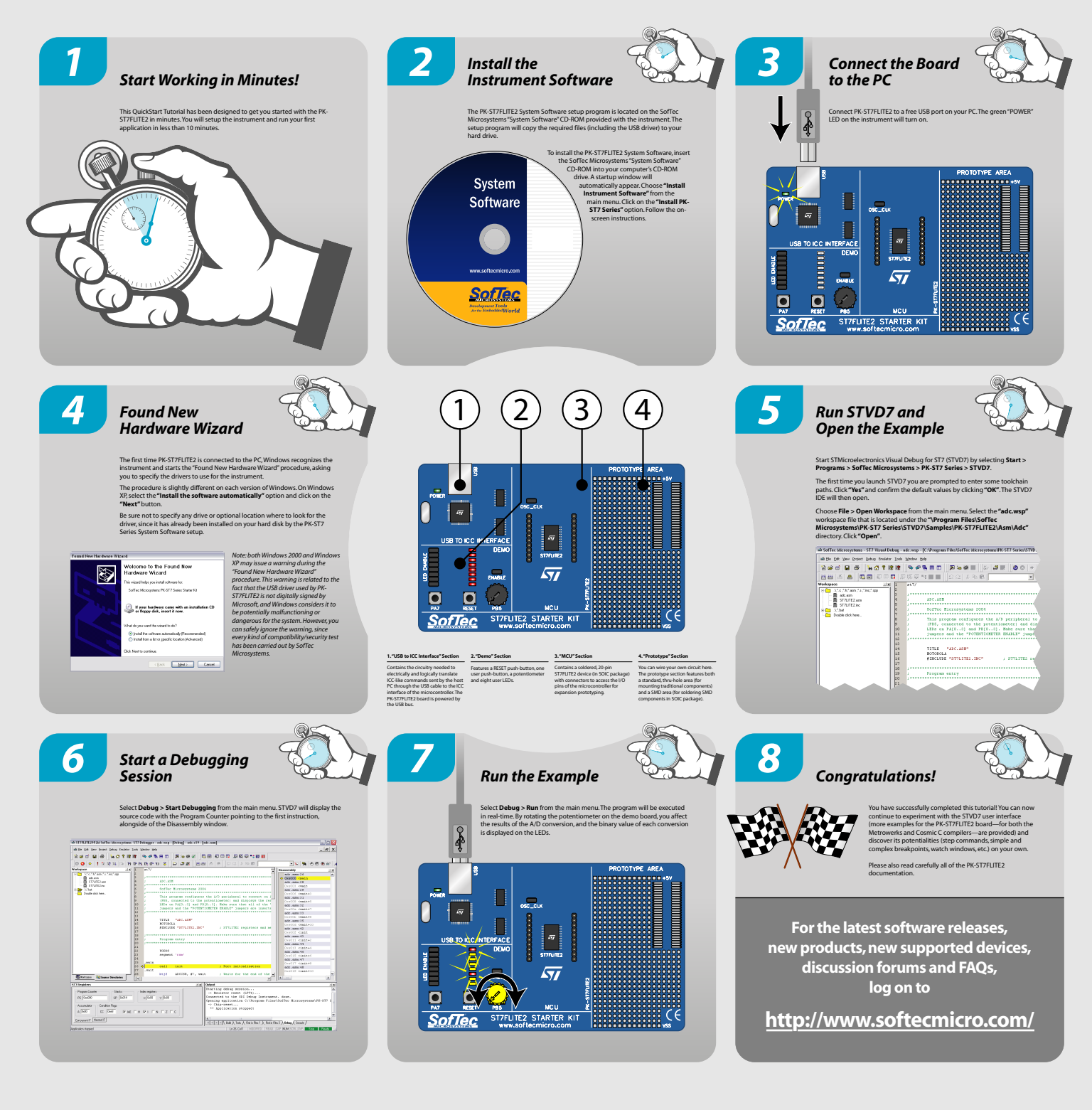

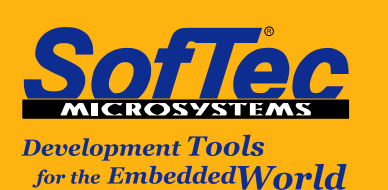

Microcontroller Development Tools www.softecmicro.com